# ATS Smartphone Overview :

Table of Contents:

| Task                     | Page                                                    | Video Link, if<br>available: |
|--------------------------|---------------------------------------------------------|------------------------------|
| Site Info Setup          | 2                                                       | <u>Link</u>                  |
| Granting User Access     | <u>3</u>                                                | <u>Link</u>                  |
| Accessing the Portal     | <u>4</u>                                                |                              |
| Navigating The Menu      | <u>5</u>                                                |                              |
| Athlete Menu             | <u>6</u>                                                | <u>Link</u>                  |
| Limitation Menu          | <u>7</u>                                                | <u>Link</u>                  |
| Note Menu                | <u>8</u>                                                | <u>Link</u>                  |
| Add Rehab Menu           | <u>9</u>                                                | <u>Link</u>                  |
| Modality Menu            | <u>10</u>                                               | <u>Link</u>                  |
| Injury Menu              | <u>11</u>                                               | <u>Link</u>                  |
| Concussion Menu          | <u>12</u>                                               | <u>Link</u>                  |
| Scheduling Menu          | <u>13</u>                                               | <u>Link</u>                  |
| Referrals Menu           | <u>14</u>                                               | <u>Link</u>                  |
| Medical Services Menu    | <u>15</u>                                               | <u>Link</u>                  |
| Add Strength Menu        | <u>16</u>                                               | <u>Link</u>                  |
| HAL Menu                 | <u>17</u>                                               | <u>Link</u>                  |
| COVID-19 Menu            | <u>18</u>                                               |                              |
| General                  | <u>19</u>                                               |                              |
| Reports                  | <u>20</u>                                               | <u>Link</u>                  |
| Smart Phone Video part 1 | <u>Athlete, Limitation,</u><br><u>Notes, Rehabs</u>     |                              |
| Smart Phone Video part 2 | <u>Modality and</u><br><u>concussion</u>                |                              |
| Smart Phone Video part 3 | Scheduling, Referrals,<br>Medical Services,<br>Strength |                              |
| Smart Phone Video part 4 | HAL, General, Reports                                   |                              |

ATS Smartphone serves as an extension of the ATS Desktop and ATS Staff Portal, allowing users to securely access live data for athletes from any mobile device with a mobile web/internet connectivity. Users may perform a number of tasks; including managing athlete information, viewing emergency contact and other travel information, adding or updating injuries, adding modalities or rehab sessions from the field, starting concussion evaluation and others.

Prior to utilizing the ATS Smartphone, the administrator for the system should verify that the functionality is turned on, the pieces you want to be on are active, the users have access, and you set the default "hot buttons".

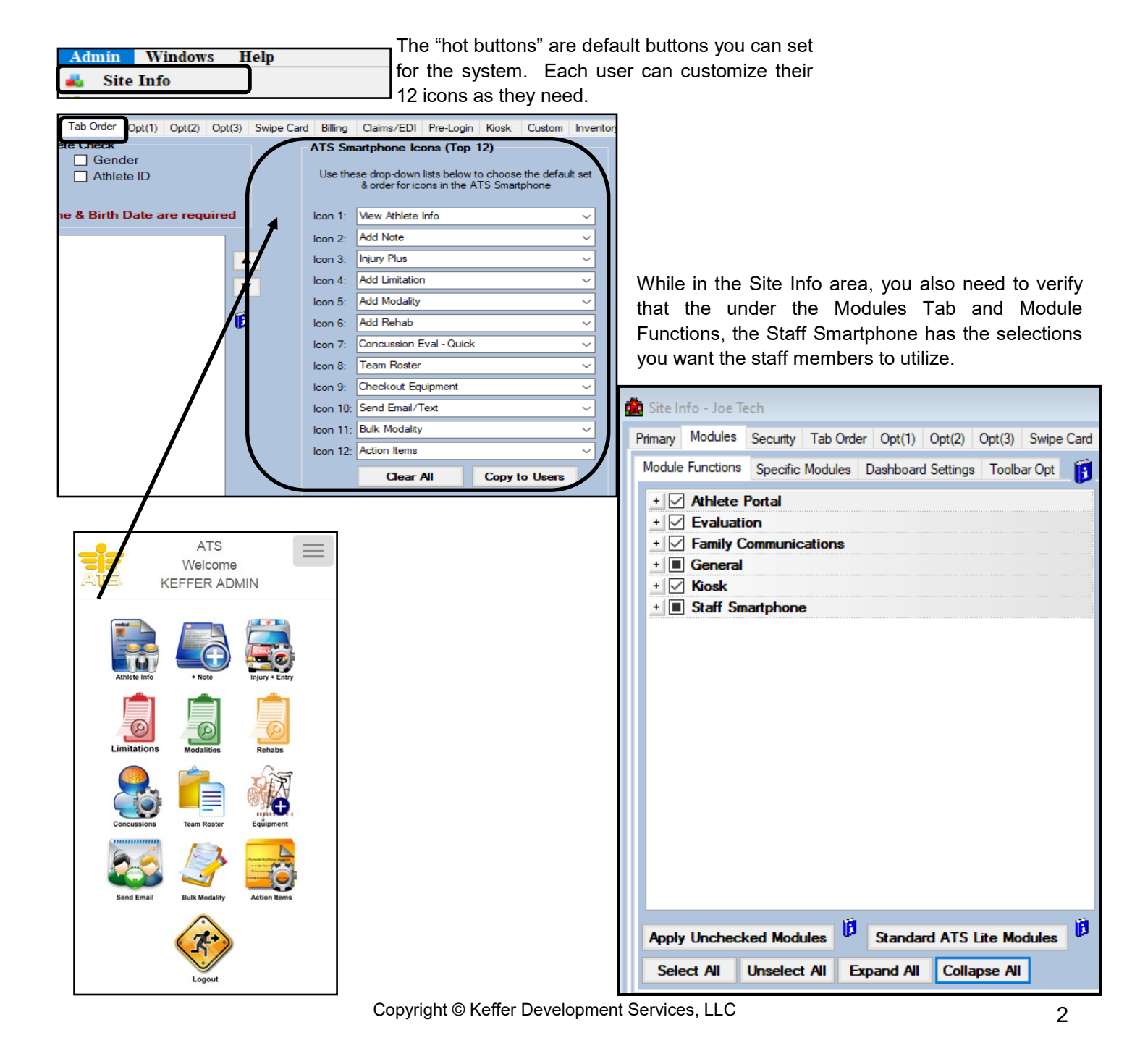

#### User Access:

Verifying users have the correct access to the ATS Staff Phone is the next step. Go to the Admin Tab—> Users—> Search Users or use the Multi User Update.

| AdminWindowsHelpSite InfoAdd/Update Teams & OrganizationUsers                                                                                                    | Ad<br>Se<br>Se<br>Mh<br>Mh<br>Co                          | dd a User<br>earch UsersActive<br>earch All Users (Acti<br>ulti User Update<br>y User<br>opy User | Only<br>ve & Inactive)                      |                                                  |                                                                                                    |                                                                                                    |
|----------------------------------------------------------------------------------------------------|-----------------------------------------------------------|---------------------------------------------------------------------------------------------------|---------------------------------------------|--------------------------------------------------|----------------------------------------------------------------------------------------------------|----------------------------------------------------------------------------------------------------|
| Choose the USER                                                                                                    | Se                                                        | earch Users by Regio                                                                              | n                                           |                                                  |                                                                                                    |                                                                                                    |
|                                                                                                    | Search                                                    | User Multi-Function                                                                               | 1                                           |                                                  | Joe Streckfus                                                                                           | ا<br>ک آن                                                                                                    |
| Anthony Green, Dr.<br>Coach, Sample                                                                                                    |                                                           | User Name<br>Login ID                                                                             | Joe Streckfus<br>Joe Streckfus              | PW<br>Teams                                      | Modules Groups Admin MS                                                                                 | iC eFiles Certs Insurance Re                                                                                                    |
| Cox, Bobby<br>Howser, Dougie                                                                                                    |                                                           | Password<br>Phone<br>Email Address                                                                | (888) 328-2577<br>joe@kefferdevelopment.com | CL Module<br>Services<br>Smartphor               | ne - Action Items                                                                                       | Access Access Read-Write Read-Write                                                                                                    |
| Keffer, Rhett<br>Kruse, Lonnie                                                                                                    |                                                           | Disabled On<br>Administrator<br>ATC                                                               | Reset<br>V                                  | Smartphon<br>Smartphon<br>Smartphon              | ne - eFiles<br>ne - Email<br>ne - Enter Appointment                                                     | Read-Write<br>Read-Write<br>Read-Write                                                                                                    |
| Lombardi, Vince<br>Psychologist, School                                                                                                    |                                                           | Student<br>Doc/Phys/Nurse<br>Coach                                                                |                                             | Smartphor<br>Smartphor<br>Smartphor              | ne - Enter Athlete<br>n <mark>e - Enter Injury</mark><br>ne - Enter Injury+ Info                        | Read-Write Read-Write Read-Write                                                                                                    |
| Streckfus, Joe                                                                                                    |                                                           | Strength Coach<br>Regional Admin<br>Region                                                        | V<br>0                                      | Smartphor<br>Smartphor<br>Smartphor<br>Smartphor | ne - Enter Limitations<br>ne - Enter Medication Distribution<br>ne - Enter Modality<br>ne - Enter Notes | Read-Wite<br>Read-Wite<br>Read-Wite<br>Read-Wite                                                                                                    |
| <b>23</b> Theor                                                                                                    |                                                           | Cell Phone                                                                                        | () -                                        | Smartphor<br>Smartphor<br>Smartphor              | ne - Enter Renab<br>ne - Enter/Edit Concussions<br>ne - Equipment Checkout                              | Read-Write Read-Write |
| Information Security Name: Joe Streckfus Mod                                                                                                    | dules Email Groups Email                                  | /Opt Partial Admin Secure                                                                         | Msg Notes MSC Forms                         | Smartphor<br>Smartphor<br>Smartphor<br>Smartphor | ne - Inventory<br>ne - Med Service<br>ne - MSC Forms<br>ne - Referrals                                  | Read-Write<br>Read-Write<br>Read-Write                                                                                                    |
| Administrator      Athinistrator      Athinist | oort Access                                               | owed to Submit/Print Claims<br>ow Report Exporting<br>hlete Details Screen 🔋                      | Group Emails Allowed<br>Note Batch Allowed  | Smartphor<br>Smartphor<br>Smartphor              | ne - Reports<br>ne - Show Med Provider                                                                  | Read-Write<br>Read-Write<br>Read-Write                                                                                                    |
| User ID: Joe Streckfus Password:<br>Disabled On-> / / Reset Di real C. Di Smatphone.                                                                                                    | Action Items                                              | <ul> <li>Access</li> <li>Read-Write</li> </ul>                                                    | 8                                           | Smartnhoi                                        | e - Strength                                                                                            | Read-Write V                                                                                                    |
| Supervisor: Smartphone<br>Email Addr: joe@kefferdevelopment.com Smartphone                                                                                                    | - e Files<br>- Email<br>- Enter Appointment               | Read-Write<br>Read-Write<br>Read-Write                                                            |                                             |                                                  |                                                                                                    |                                                                                                    |
| Text Addr: Smatphone<br>Title: Smatphone<br>Smatphone                                                                                                    | - Enter Athlete<br>- Enter Injury<br>- Enter Injury+ Info | Read-Write<br>Read-Write<br>Read-Write                                                            |                                             |                                                  |                                                                                                    |                                                                                                    |
| License #: Force password Smatphone                                                                                                    | - Enter Limitations                                       | Read-Write                                                                                        |                                             |                                                  |                                                                                                    |                                                                                                    |

Either way you decide to access your users, ensure that they have read/write access to all of the smartphone modules, or go through the list and specify which modules you want them to access. Staff typically will have all read/write, coaches can be given only access to those they need.

After a successful login you will see the icons chosen for you by your administrator (default icons) you can customize your smartphone login as you would like.

Note: User security, the modules and access a user has will affect what icons are displayed on the ATS Smartphone

ΤΟΡ

You can access your ATS smartphone login by going to the specific URL for your database. XXX.atsusers.com where you would replace XXX with your database name. Example ATSjoe would be joe.atsusers.com

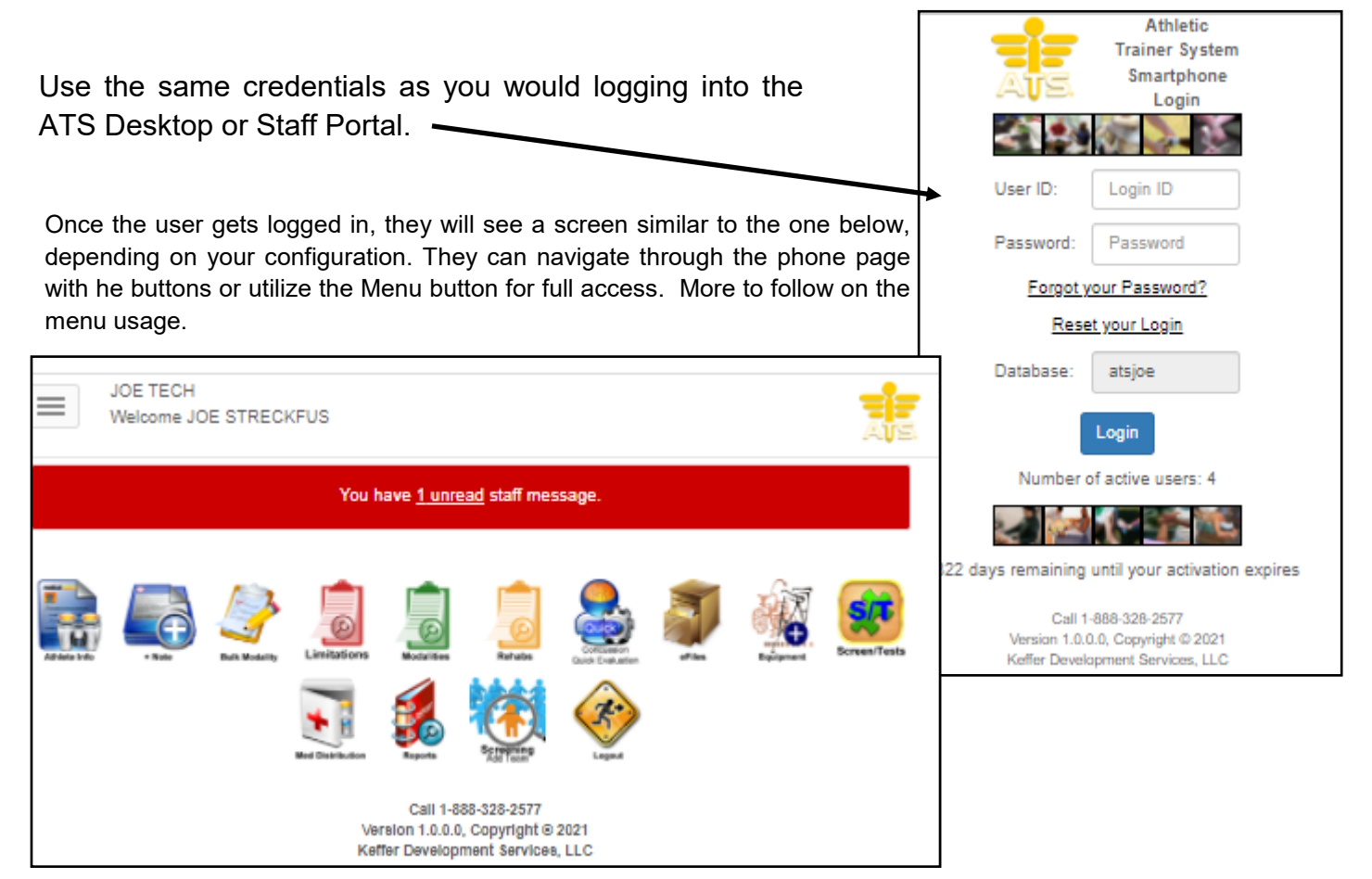

After getting logged into the system, if the user wants to customize their top 12 buttons they need to go to the menu—>General tab under the menu—>My Info—> Smartphone icons.

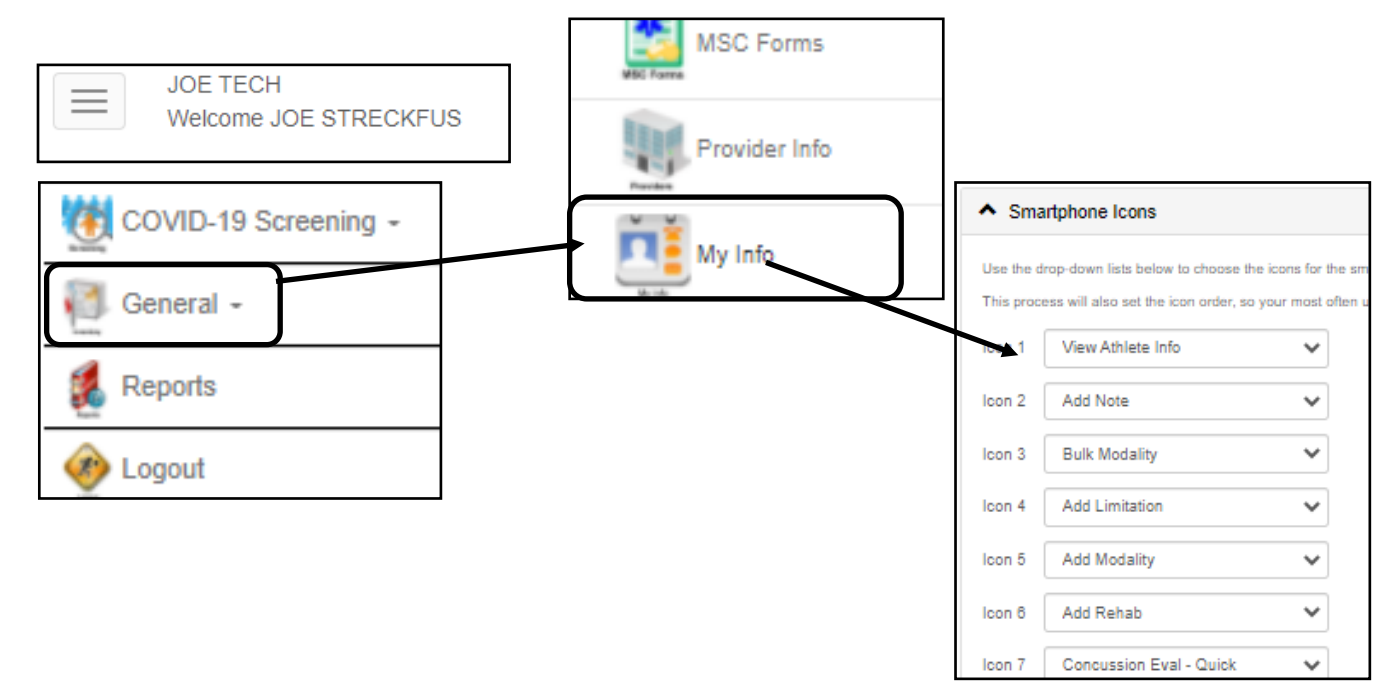

# Navigating the Phone Menu:

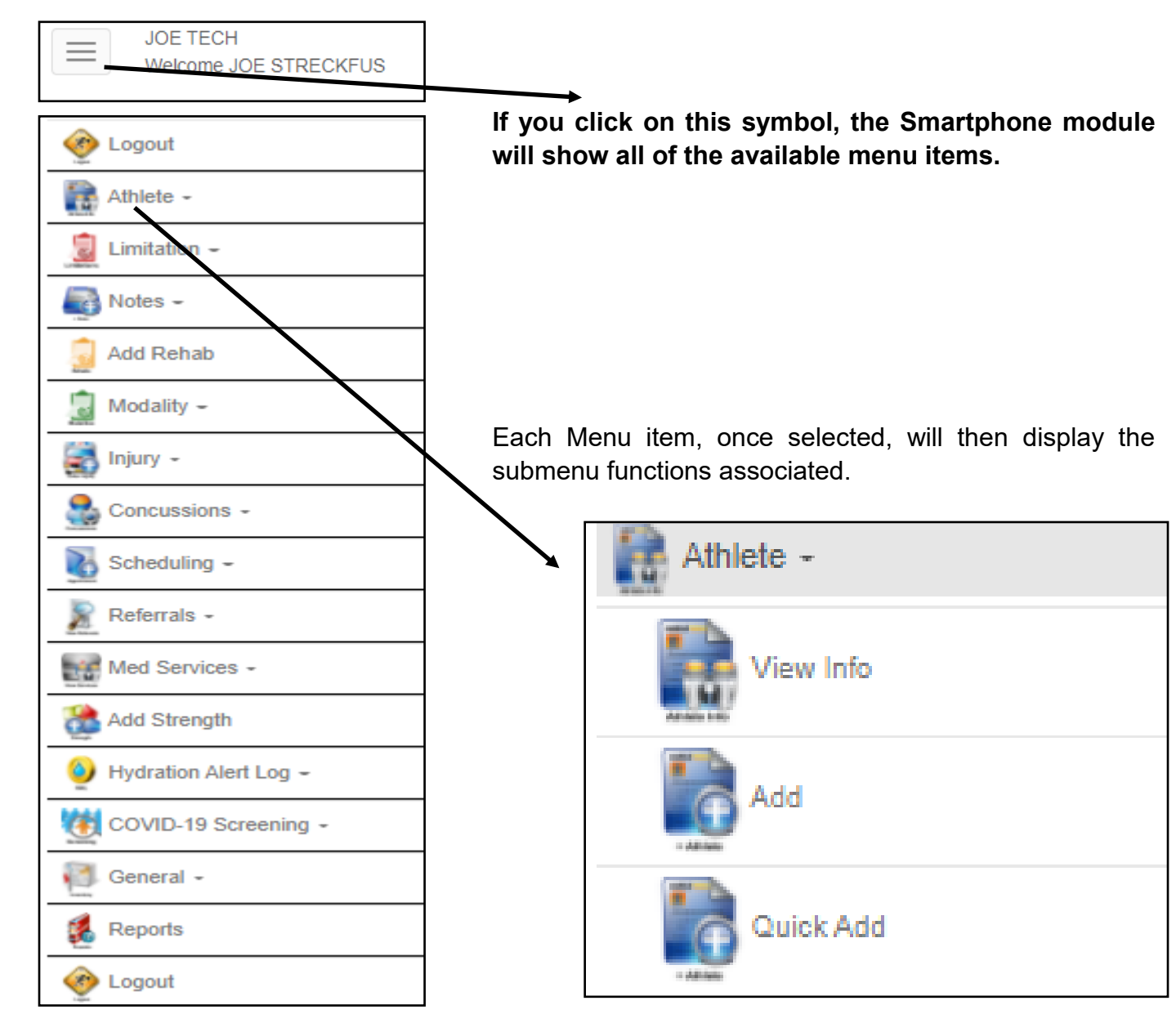

# Athlete Menu:

The athlete menu, allows you to view the information for the athlete you select, or add a new athlete if necessary.

| Athlete -                                 |                                                                            |  |  |  |  |  |
|-------------------------------------------|----------------------------------------------------------------------------|--|--|--|--|--|
|                                           | Show All Athletes (ignore Teams)                                           |  |  |  |  |  |
| View Info                                 | Organization                                                               |  |  |  |  |  |
|                                           | Select 🗸 🗸                                                                 |  |  |  |  |  |
| Artista Linio                             | eam                                                                        |  |  |  |  |  |
|                                           | ~                                                                          |  |  |  |  |  |
| Add 6                                     | thlete                                                                     |  |  |  |  |  |
|                                           | Edit                                                                       |  |  |  |  |  |
|                                           | or start typing part of the athlete's name                                 |  |  |  |  |  |
|                                           | Start typing part of name                                                  |  |  |  |  |  |
| Quick Add                                 | Select                                                                     |  |  |  |  |  |
| same s                                    | elect an athlete                                                           |  |  |  |  |  |
| When viewing athlete information.         |                                                                            |  |  |  |  |  |
| make you will need to select the          |                                                                            |  |  |  |  |  |
| athlete. Use the screen by either         |                                                                            |  |  |  |  |  |
| selecting the way it is, or using the     | Email                                                                      |  |  |  |  |  |
| show all athletes, which will display all | Davis, Crash 🖌 Edit                                                        |  |  |  |  |  |
| he athletes you have access to view.      | Or start typing part of the athlete's name                                 |  |  |  |  |  |
|                                           | Start typing part of name                                                  |  |  |  |  |  |
|                                           | Select                                                                     |  |  |  |  |  |
|                                           | ✓ General Information                                                      |  |  |  |  |  |
| Utilize the tabs in the athlete profile   | ✓ Immunizations                                                            |  |  |  |  |  |
| to access the information for that        | ✓ Insurance Info                                                           |  |  |  |  |  |
| that will display more information        | ✓ Injury Info                                                              |  |  |  |  |  |
|                                           | ✓ Emergency Contacts                                                       |  |  |  |  |  |
|                                           | ✓ Concussions                                                              |  |  |  |  |  |
|                                           | ✓ Paperwork                                                                |  |  |  |  |  |
|                                           | ✓ Physicals                                                                |  |  |  |  |  |
| The buttons at the bottom of the screen   | ✓ Screen/Tests                                                             |  |  |  |  |  |
| allow you to add information directly for | ✓ Athlete Portal Dates                                                     |  |  |  |  |  |
| screen.                                   | ✓ Athlete Notes                                                            |  |  |  |  |  |
| QR Show can be utilized for travel        | Edit Athlete Add an Injury Quick Concussion Eval                           |  |  |  |  |  |
| information/emergency information to      | Full Concussion Eval         Add a Note/SOAP Note         Add a Limitation |  |  |  |  |  |
| emergency personnel securely              | QR Show                                                                    |  |  |  |  |  |

# Limitation Menu:

You have the option through the limitation menu to enter a limitation for the athlete, to access the injury plus, or view a team roster.

|                                                                   | Organization            | Joe Tech                                     | ~               |   |
|-------------------------------------------------------------------|-------------------------|----------------------------------------------|-----------------|---|
| 🔓 Limitation 🗸                                                    |                         | Men Baseball                                 | ~               |   |
| Children                                                          | Athlete                 | Davis, Crash                                 | ~               |   |
|                                                                   | Or start typing pa      | it of the athlete's name                     |                 |   |
| Add                                                               | Start typing pa         | rt of name                                   |                 |   |
| Limitations                                                       | Select                  |                                              |                 |   |
| 👼 Injury+                                                         | Date                    | 12/23/2021 Now                               |                 |   |
| iquy + thrisy                                                     | Practice /<br>Event No. | 1                                            |                 |   |
| Team Roster                                                       | Injury                  | 10/29/2021 - Anterior Cruciate Ligament (ACL | ) TearParti 🛛 🗙 |   |
| To B Reader                                                       | Type of<br>Limitation   | Out                                          | ~               |   |
|                                                                   | Game Status             | Injured Reserve                              | ~               |   |
|                                                                   |                         |                                              |                 |   |
|                                                                   | Color Code              |                                              | ~               |   |
|                                                                   | O Missed Gam            | a<br>4                                       |                 |   |
| Organization:                                                     | O None                  |                                              |                 |   |
| Team:                                                             |                         |                                              |                 |   |
| Athiete:                                                          | Comment                 |                                              |                 |   |
| Injury Dete Taday Time of thy Or Now                              | Comments and            | i notes                                      |                 |   |
| Report Date 12/23/2021 Today Time of Day                          | •                       |                                              |                 |   |
| VI                                                                | Email Limitation        | Group 🗹                                      |                 |   |
| Budy Part w olde a                                                | Delivery Receip         | t? 🗆                                         |                 |   |
| Injury Type V Happened During V                                   | Email Message           | 3                                            |                 |   |
|                                                                   | •                       |                                              |                 |   |
| Beverity V                                                        |                         |                                              |                 |   |
| Surgery Required? Surgery Date     Reinjury AMA Signed Season End | ngt Save N              | 214/                                         |                 |   |
| Private Record                                                    | X                       |                                              |                 |   |
| Injury Decortption                                                | Team                    |                                              |                 |   |
|                                                                   |                         |                                              |                 |   |
| Specific Injury Notes                                             | Men                     | Baseball                                     |                 | ~ |
|                                                                   |                         |                                              |                 |   |
|                                                                   | - 1                     | 2/23/2021 >                                  |                 |   |
| Note Type                                                         |                         |                                              |                 |   |
| · · · · ·                                                         | Roster                  | List                                         |                 |   |
| Note Comment                                                      | Click at                | nlete name to view his/her info.             |                 |   |
|                                                                   | —                       |                                              |                 |   |
|                                                                   | Brown,                  | Barry_CTP: No Lim: No                        |                 |   |
| The Team roster from the phone, is desig                          | ned   Red Fla           | igs:                                         |                 |   |
| o he an all in 1 comprehensive area to rev                        |                         | d: 09/27/2021 - Strain - Bilatera            | al - Calf       |   |
| $f_{\text{rest}}$                                                 | Phone                   | # +40735290726 Cell # +34                    | 123 456 789     |   |
| niormation on the athlete. Coaches can                            | also                    |                                              | .20 100 100     |   |
| access this roster, and review the informa                        |                         | ve@auneucuainersystem.com                    |                 |   |
| here                                                              | Txt Msg                 | g:                                           |                 |   |
|                                                                   | Last Ki                 | osk Login:                                   |                 |   |

#### Note Menu:

The note menu allows you an alternative way to add a note to an athlete. The other way is going through the athlete profile as shown at the bottom of the menu on <u>Page 6</u>.

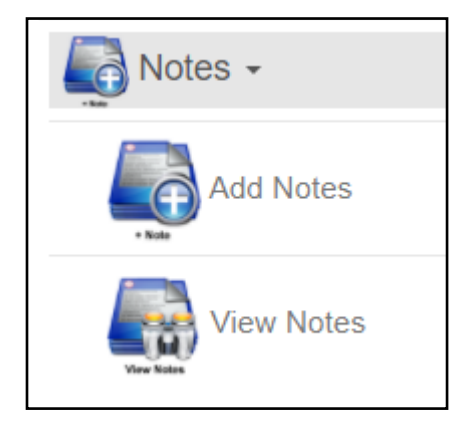

Entering a note in the Smartphone follows the basic same procedure as entering a note from the Desktop or Staff Portal. For more information on some time savers to aid with quick data entry from your mobile device, review the <u>Key Phrase</u> Help doc, and the <u>Field Tags</u> help doc

| Ave                                | Enter                       | Note              |                       |
|------------------------------------|-----------------------------|-------------------|-----------------------|
|                                    |                             |                   |                       |
| Organization:                      | Joe Tech                    | ~                 |                       |
| Team:                              | Men Baseball                | ~                 |                       |
| Athlete                            | Davis, Crash                | ~                 |                       |
| Or start typing part of            | the athlete's name          |                   |                       |
| Start typing part of               | name                        |                   |                       |
| Select                             |                             |                   |                       |
| New or Existing in<br>O New O Exis | <b> ury?</b><br>ting ○ None |                   |                       |
| Note Date:                         | 12/23/2021 03:38 PM Now     | Time Spent (min): | Time Spent in minutes |
|                                    | Private Record              |                   |                       |
| Note Type:                         | ~                           | +Tag              | 😰 Font View 🚹 IJ      |
| Comments: Note                     | 1                           |                   |                       |
|                                    |                             |                   |                       |
|                                    |                             |                   |                       |
|                                    |                             |                   |                       |
|                                    |                             |                   | 11                    |

#### View Notes:

Allows you to review notes for the specific athlete.

| View Note                                                                           | A |
|-------------------------------------------------------------------------------------|---|
| Organization                                                                        |   |
| Joe Tech                                                                            | ~ |
| Team                                                                                |   |
| Men Baseball                                                                        | ~ |
| Athlete                                                                             |   |
| Davis, Crash                                                                        | ~ |
| Or start typing part of the athlete's name                                          |   |
| Start typing part of name                                                           |   |
| Select                                                                              |   |
| Injury                                                                              |   |
| 10/29/2021 - Antenor Cruciate Ligament (ACL) TearPartial Or Complete - Right - Rhee | ~ |
| Note                                                                                |   |
|                                                                                     | ~ |
| Save                                                                                |   |

#### Add Rehab Menu:

The ATS Smartphone login allows you the ability to add a rehab session, or utilize an already created protocol to an athlete. Useful for a return to play rehab you are doing from the sideline or court.

| 👵 Add Rehab | Enter Rehab                                | Ave |
|-------------|--------------------------------------------|-----|
| Refuelos    | Show All Athletes (ignore Teams)           |     |
|             | Organization:                              |     |
|             | Select                                     | ~   |
|             | Team:                                      |     |
|             |                                            | ~   |
|             | Athlete:                                   |     |
|             |                                            | ~   |
|             | Or start typing part of the athlete's name |     |
|             | Start typing part of name                  |     |
|             | Select                                     |     |
|             | Injury                                     |     |
|             |                                            | ~   |
|             | Reason                                     |     |
|             |                                            | ~   |
|             | Date 12/27/2021 10:07 AM Now               |     |
|             | Time Spant                                 |     |
|             | The open                                   |     |
|             |                                            |     |
|             |                                            |     |
|             | Exercise                                   | 1   |
|             | Protocol .                                 |     |
|             | Load                                       |     |
|             | Sets:                                      |     |
|             | Rens/Time-                                 |     |
|             | Comment                                    |     |
|             | Add New Police Exercise                    |     |
|             | Add INEW Renab Exercise                    |     |
|             | Pick Copy Delete                           |     |
|             | No Rehab Exercises Added                   |     |
|             | Notes                                      |     |
|             |                                            |     |
|             |                                            |     |
|             |                                            |     |
|             | L                                          | 11  |
|             | Save New                                   |     |

### Modality Menu:

From the modality menu, you are able to add a modality session for an athlete. If they have a current injury, or get injured during practice or games this can be logged on and there is no need to

| return to the office.                                                      | 🐻 Modality 🗸                                    | Bhow All Afr       | hletes (ignore Teams)     |     |
|----------------------------------------------------------------------------|-------------------------------------------------|--------------------|---------------------------|-----|
|                                                                            | Modelfors                                       | Organization:      | Select 💙                  | /   |
|                                                                            | Add Modality                                    | Team:              | ~                         | ]   |
|                                                                            |                                                 | Athlete:           | ~                         | 1   |
|                                                                            | Bulk Modality                                   | Or start typing pa | art of the athlete's name | _   |
| l                                                                          |                                                 | Start typing pa    | irt of name               |     |
|                                                                            |                                                 | Select             |                           | _   |
|                                                                            |                                                 | Injury             | ~                         | · _ |
| Bulk Modality is a time saver t modalities done in mass fo                 | hat allows you to enter<br>r your team, without | Body Part          | ~                         |     |
| going through each persons                                                 | profile. You can select                         | 8lde               | ~                         |     |
| the athletes that took a bapractice, and post it to their                  | ag of ice during/after<br>account form the Bulk | Date               | 12/23/2021 04:35 PM Now   |     |
| Modality screen.                                                           |                                                 | Time of Day        | ~                         | -   |
| - Entries For                                                              | Athletes.                                       | Time Spent         |                           | _   |
| Date:         12/23/2021 04:40 Plv         Now           Athletic Trainer: | Scroll Down Scroll Up Select All Deselect All   | Treat Location     | ~                         | 2   |
| Joe Streckfus 😽                                                            | Adams, Leigh Ann                                |                    |                           |     |
| - Iniured Athletes to Load                                                 | Allen, Shannon                                  | Modality           |                           |     |
| Load:                                                                      | Anderson, Curtis                                |                    | ~                         |     |
| All Injured                                                                | Anderson, Gabrelle Anderson, Roberta            | Protocol           | ×                         |     |
| Team:                                                                      | Ant, Adam B                                     | Level              |                           |     |
| ~                                                                          | Austin, Steve     Balboa, Rocky                 | Load               |                           |     |
| Season:                                                                    | Barnes, Jessica                                 | Duration:          |                           |     |
| •                                                                          | Bateman, Daniel     Beechum, Claire             | Comment:           |                           |     |
| Load Athletes                                                              | Billingsley, Don                                |                    |                           |     |
|                                                                            | Bond, James JJ Bonder, Martin                   |                    |                           |     |
| Order of Injury Search                                                     | Boyd, Blake                                     | Add New Mo         | dality Detail             |     |
| <ul> <li>Bohult bium tet</li> <li>Correct bium tet</li> </ul>              | Brewster, Nick                                  | Pick               | loov Delete               |     |
| Consultingury fat O Consultingury fat                                      | Calderon, Stephan                               |                    |                           |     |
| Enter Modality Info                                                        | Campbell, Julius                                |                    | A dead                    |     |
| Time-of-Day:                                                               | Case, Thomas J     Clark, Billy                 | No Modalities      | A0090                     |     |
| ~                                                                          | Gobb, Ty                                        | Notes              |                           |     |
| Modality:                                                                  | Cutty, Robert                                   |                    |                           |     |
| ~                                                                          |                                                 | ┨└─────            |                           |     |
| Duration:                                                                  |                                                 |                    |                           |     |
| Duration                                                                   |                                                 |                    |                           |     |
| Time Spent:                                                                |                                                 |                    |                           |     |
| Time Spent                                                                 |                                                 |                    |                           |     |
| Treatment Loc:                                                             |                                                 |                    |                           |     |

# Injury Menu:

From the ATS Smartphone, you have the ability to Add a New Injury, utilize the Injury Plus, or view the injury that has been entered, by another staff member or yourself.

| 🚔 Iniury 🗸                                                                                                    |                                                                                                    | A.                                                                                                    |                                                      |                                                                                                    | Enter Injury                                                                                                    | •                                                                                                    |
|----------------------------------------------------------------------------------------------------|----------------------------------------------------------------------------------------------------|----------------------------------------------------------------------------------------------------|------------------------------------------------------|----------------------------------------------------------------------------------------------------|----------------------------------------------------------------------------------------------------|----------------------------------------------------------------------------------------------------|
| The second second secon |                                                                                                    | Organization                                                                                                    | Select                                               |                                                                                                    | ~                                                                                                    |                                                                                                    |
|                                                                                                    |                                                                                                    | Team                                                                                                    |                                                      |                                                                                                    | ×                                                                                                    |                                                                                                    |
| Add Injuny                                                                                                    |                                                                                                    | Athlete                                                                                                    |                                                      |                                                                                                    | ×                                                                                                    |                                                                                                    |
| Add injury                                                                                                    |                                                                                                    | Injury Date                                                                                                    |                                                      | Today                                                                                                    | Time of Day                                                                                                    | ~                                                                                                    |
|                                                                                                    |                                                                                                    |                                                                                                    |                                                      |                                                                                                    | Or Now                                                                                                    |                                                                                                    |
|                                                                                                    |                                                                                                    | Report Date                                                                                                    | 12/27/2021                                           | Teday                                                                                                    | Time of Day                                                                                                    |                                                                                                    |
| E Injury+                                                                                                    |                                                                                                    | hoport buto                                                                                                    | The The The Man 1                                    | louay                                                                                                    | - Into or Day                                                                                                    |                                                                                                    |
| Trijury + Entry                                                                                                    |                                                                                                    |                                                                                                    |                                                      |                                                                                                    | Or Now                                                                                                    |                                                                                                    |
|                                                                                                    |                                                                                                    | Body Part                                                                                                    |                                                      | ×                                                                                                    | Side                                                                                                    | ×                                                                                                    |
| View                                                                                                    |                                                                                                    |                                                                                                    | Bypass body part filter                              | for inj/ill?                                                                                                    |                                                                                                    |                                                                                                    |
|                                                                                                    |                                                                                                    | Injury Type                                                                                                    |                                                      | ×                                                                                                    | Happened During                                                                                                    | ~                                                                                                    |
| View Injuries                                                                                                    |                                                                                                    | MOI                                                                                                    |                                                      | ~                                                                                                    | SMOI                                                                                                    | ~                                                                                                    |
|                                                                                                    |                                                                                                    | Severity                                                                                                    |                                                      | ~                                                                                                    |                                                                                                    |                                                                                                    |
|                                                                                                    |                                                                                                    | Curgery Red                                                                                                    | quired? Surgery Date                                 |                                                                                                    | 🗆 Reinjury 🛛 AMA                                                                                                    | Signed 🗌 Season Ending?                                                                                                    |
| By Athlete All Current Injuries                                                                                                    |                                                                                                    |                                                                                                    | Private Record                                       |                                                                                                    |                                                                                                    |                                                                                                    |
| Show All Athletes (ignore Teams)                                                                                                    |                                                                                                    | Injury Descriptio                                                                                                    | on                                                   |                                                                                                    |                                                                                                    |                                                                                                    |
| Organization Select                                                                                                    | ~                                                                                                    |                                                                                                    |                                                      |                                                                                                    |                                                                                                    |                                                                                                    |
|                                                                                                    |                                                                                                    |                                                                                                    |                                                      |                                                                                                    |                                                                                                    | B                                                                                                    |
| leam                                                                                                    | ~                                                                                                    | Injury Notes                                                                                                    |                                                      |                                                                                                    |                                                                                                    |                                                                                                    |
| Athlete                                                                                                    | ~                                                                                                    |                                                                                                    |                                                      |                                                                                                    |                                                                                                    |                                                                                                    |
| Or start typing part of the athlete's name                                                                                                    |                                                                                                    |                                                                                                    |                                                      | $\rightarrow$                                                                                                    |                                                                                                    | li                                                                                                    |
| Start typing part of name                                                                                                    |                                                                                                    |                                                                                                    |                                                      |                                                                                                    |                                                                                                    |                                                                                                    |
| Select                                                                                                    |                                                                                                    |                                                                                                    |                                                      |                                                                                                    | $\mathbf{i}$                                                                                                    |                                                                                                    |
|                                                                                                    |                                                                                                    |                                                                                                    |                                                      | -                                                                                                    |                                                                                                    |                                                                                                    |
|                                                                                                    |                                                                                                    |                                                                                                    |                                                      |                                                                                                    |                                                                                                    |                                                                                                    |
| Athlete Davis, Crash                                                                                                    | Pu Albiele All Current In                                                                                                    | aluria a                                                                                                    |                                                      |                                                                                                    |                                                                                                    |                                                                                                    |
| Athlete Davis, Crash Or start typing part of the athlete's name                                                                                                    | By Athlete All Current In                                                                                                    | njuries                                                                                                    |                                                      |                                                                                                    |                                                                                                    |                                                                                                    |
| Athlete Davis, Crash Or start typing part of the athlete's name Start typing part of name                                                                                                    | By Athlete All Current In                                                                                                    | njuries                                                                                                    | iurios                                               |                                                                                                    |                                                                                                    |                                                                                                    |
| Athlete Davis, Crash Or start typing part of the athlete's name Start typing part of name Select                                                                                                    | By Athlete All Current In<br>100 Most Recent (                                                                                                    | <sub>njuries</sub><br>Current In                                                                                                    | juries                                               | Organization: Select -                                                                                                    |                                                                                                    | ~                                                                                                    |
| Athlete Davis, Crash Or start typing part of the athlete's name Start typing part of name Select Show All Injuries for Athlete                                                                                                    | By Athlete All Current Ir<br>100 Most Recent (<br>Smith, Joe                                                                                                    | <sup>njuries</sup><br>Current In                                                                                                    | juries                                               | Organization: - Select -<br>Team:                                                                                                    |                                                                                                    | ~                                                                                                    |
| Athlete Davis, Crash Or start typing part of the athlete's name Start typing part of name Select Show All Injuries for Athlete                                                                                                    | By Athlete All Current In<br>100 Most Recent (<br>Smith, Joe<br>12/10/2021 - Acromioclavicula                                                                                                    | njuries<br>Current In<br>ar (AC) Sprain F                                                                                                    | juries<br>Partial or Complete - Left - :             | Organization: Select -<br>Team:<br>Athlete:                                                                                                    |                                                                                                    | ~<br>~<br>~                                                                                                    |
| Athlete Davis, Crash Or start typing part of the athlete's name Start typing part of name Select Show All Injuries for Athlete Injury List - Current                                                                                                    | By Athlete All Current In<br>100 Most Recent (<br>Smith, Joe<br><u>12/10/2021 - Acromioclavicula</u><br>Athletic Trainer: Joe Streckfus<br>Injury Description:                                                                                                    | njuries<br>Current In<br>ar (AC) Sprain F                                                                                                    | juries<br>Partial or Complete - Left - :             | Organization: Select -<br>Team:                                                                                                    | - Today                                                                                                    | V<br>V<br>Time of Day                                                                                                    |
| Athlete Davis, Crash Or start typing part of the athlete's name Start typing part of name Select Show All Injuries for Athlete Injury List - Current 10/29/2021 - Anterior Cruciate Ligament (ACL) TearPartial Or Comp                                                                                                    | By Athlete All Current In<br>100 Most Recent (<br>Smith, Joe<br>12/10/2021 - Acromioclavicult<br>Athletic Trainer: Joe Streckfus<br>Injury Description:                                                                                                    | njuries<br>Current In<br>ar (AC) Sprain F                                                                                                    | jUTİƏS<br>Partial or Complete - Left - :             | Organization: Select -<br>Team:<br>Athlete:<br>Injury Date                                                                                                    | Today                                                                                                    | V<br>Time of Day<br>Or Now                                                                                                    |
| Athlete Davis, Crash Or start typing part of the athlete's name Start typing part of name Select Show All Injuries for Athlete Injury List - Current 10/29/2021 - Anterior Cruciate Ligament (ACL) TearPartial Or Comp Athletic Trainer: Joe Streckfus Injury Description:                                                                                                    | By Athlete All Current In<br>100 Most Recent (<br>Smith, Joe<br><u>12/10/2021 - Acromioclavicula</u><br>Athletic Trainer: Joe Streckfus<br>Injury Description:<br>Anderson, Gabrielle                                                                                                    | njuries<br>Current In<br>ar (AC) Sprain F                                                                                                    | juries<br>Partial or Complete - Left - :             | Orpanization: - Select -<br>Team:<br>Athlets:<br>Injury Date<br>Report Date 12/23/2                                                                                                    | -<br>Today                                                                                                    | V<br>V<br>Time of Day<br>Or Now<br>Time of Day                                                                                                    |
| Athlete Davis, Crash Or start typing part of the athlete's name Start typing part of name Select Show All Injuries for Athlete Injury List - Current 10/29/2021 - Anterior Cruciate Ligament (ACL) TearPartial Or Comp Athletic Trainer: Joe Streckfus Injury Description: 04/13/2021 - Anterior Cruciate Ligament (ACL) TearPartial Or Comp                                                                                                    | By Athlete All Current In<br>100 Most Recent (<br>Smith, Joe<br><u>12/10/2021 - Acromioclavicula</u><br>Athletic Trainer: Joe Streckfus<br>Injury Description:<br>Anderson, Gabrielle<br><u>11/10/2021 - Maintenance - N/</u><br>Athletic Trainer: Joe Streckfus                                                                                                    | njuries<br>Current In<br>ar (AC) Sprain F<br>(A - N/A                                                                                                    | juries<br>Partial or Complete - Left - :             | Organization: Select -<br>Team:                                                                                                    | Today<br>021 Today                                                                                                    | V<br>V<br>Time of Day<br>Or<br>Now<br>Or<br>Now<br>Or<br>Now                                                                                                    |
| Athlete     Davis, Crash       Or start typing part of the athlete's name       Start typing part of name       Select       Show All Injuries for Athlete       Injury List - Current       10/29/2021 - Anterior Cruciate Ligament (ACL) TearPartial Or Comp<br>Athletic Trainer: Joe Streckfus<br>Injury Description:       04/13/2021 - Anterior Cruciate Ligament (ACL) TearPartial Or Comp<br>Athletic Trainer: Joe Streckfus<br>Injury Description:                                                                                                    | By Athlete All Current In<br>100 Most Recent (<br>Smith, Joe<br><u>12/10/2021 - Acromioclaviculi</u><br>Athletic Trainer: Joe Streckfus<br>Injury Description:<br>Anderson, Gabrielle<br><u>11/10/2021 - Maintenance - N</u><br>Athletic Trainer: Joe Streckfus<br>Injury Description: Default Injury                                                                                                    | njuries<br>Current In<br><u>ar (AC) Sprain F</u><br>( <u>A - N/A</u><br>Y                                                                                         | juries<br>Partial or Complete - Left - :             | Organization: Select -<br>Team:<br>Athlete:<br>Injury Date<br>Report Date <u>12/23/2</u><br>Body Part                                                                                                    | Today<br>021 Today                                                                                                    | Time of Day Or. Now Or. Now Now Now Now Now Now Now Now Now Now                                                                                                    |
| Athlete     Davis, Crash       Or start typing part of the athlete's name       Start typing part of name       Select       Show All Injuries for Athlete       Injury List - Current       10/29/2021 - Anterior Cruciate Ligament (ACL) TearPartial Or Compression       Athletic Trainer: Joe Streckfus       Injury Description:                                                                                                    | By Athlete All Current In<br>100 Most Recent (<br>Smith, Joe<br>1/10/2021 - Acromioclavicult<br>Athletic Trainer: Joe Streckfus<br>Injury Description:<br>Anderson, Gabrielle<br>1/10/2021 - Maintenance - N/<br>Athletic Trainer: Joe Streckfus<br>Injury Description: Default Injur                                                                                                    | njuries<br>Current In<br><u>ar (AC) Sprain F</u><br>( <u>A - N/A</u><br>Y                                                                                         | juries<br><sup>P</sup> artial or Complete - Left - : | Organization: Select -<br>Team:<br>Athlete:<br>Injury Date<br>Report Date 12/23/2<br>Body Part<br>Body Part Bype                                                                                                    | -<br>Today<br>021 Today<br>se body part filter for injili?                                                                                                    | Time of Day Or Now Or Now Dime of Day Now Now Now Now Now Now Now Now Now Now                                                                                                    |
| Athlete     Davis, Crash       Or start typing part of the athlete's name       Start typing part of name       Select       Show All Injuries for Athlete       Injury List - Current       10/29/2021 - Anterior Cruciate Ligament (ACL) TearPartial Or Compatibility       Athletic Trainer: Joe Streckfus       Injury Description:       4thletic Trainer: Joe Streckfus       Injury Description:       11/16/2020 - Maintenance - N/A - N/A                                                                                                    | By Athlete All Current In<br>100 Most Recent (<br>Smith, Joe<br><u>12/10/2021 - Acromioclavicult</u><br>Athletic Trainer: Joe Streckfus<br>Injury Description:<br>Anderson, Gabrielle<br><u>11/10/2021 - Maintenance - N/</u><br>Athletic Trainer: Joe Streckfus<br>Injury Description: Default Injur<br>Ant, Adam                                                                                                    | njuries<br>Current In<br>ar (AC) Sprain F<br>( <u>A - N/A</u><br>Y                                                                                                | juries<br>Partial or Complete - Left - :             | Organization:                                                                                                    | Today<br>021 Today<br>es body part filler for injili?                                                                                                    | Time of Day Or. Now Time of Day Or. Now Now Now Now Now Now Now Now Now Now                                                                                                    |
| Athlete     Davis, Crash       Or start typing part of the athlete's name       Start typing part of name       Select       Show All Injuries for Athlete       Injury List - Current       10/29/2021 - Anterior Cruciate Ligament (ACL) TearPartial Or Comp.       Athletic Trainer: Joe Streckfus       Injury Description:       04/13/2021 - Anterior Cruciate Ligament (ACL) TearPartial Or Comp.       Athletic Trainer: Joe Streckfus       Injury Description:       11/15/2020 - Maintenance - N/A - N/A       Athletic Trainer: Joe Streckfus       Injury Description:                                                                                                    | By Athlete All Current In<br>100 Most Recent (<br>Smith, Joe<br>12/10/2021 - Acromioclavicula<br>Athletic Trainer: Joe Streckfus<br>Injury Description:<br>Anderson, Gabrielle<br>11/10/2021 - Maintenance - N/<br>Athletic Trainer: Joe Streckfus<br>Injury Description: Default Injury<br>Ant, Adam<br>11/10/2021 - Maintenance - N/<br>Athletic Trainer: Joe Streckfus                                                                                                    | njuries<br>Current In<br>ar (AC) Sprain F<br>( <u>A - N/A</u><br>7)                                                                                               | juries<br>Partial or Complete - Left - :             | Orpanization:                                                                                                    | Today<br>021 Today<br>see body part filter for injuli?                                                                                                    |                                                                                                    |
| Athlete     Davis, Crash       Or start typing part of the athlete's name       Start typing part of name       Select       Show All Injuries for Athlete       Injury List - Current       10/29/2021 - Anterior Cruciate Ligament (ACL) TearPartial Or Comp<br>Athletic Trainer: Joe Streckfus<br>Injury Description:       94/13/2021 - Anterior Cruciate Ligament (ACL) TearPartial Or Comp<br>Athletic Trainer: Joe Streckfus<br>Injury Description:       11/16/2020 - Maintenance - N/A - N/A<br>Athletic Trainer: Joe Streckfus<br>Injury Description:       11/16/2020 - Maintenance - N/A - N/A       07/28/2020 - Maintenance - N/A - N/A                                                                                                    | By Athlete All Current In<br>100 Most Recent (<br>Smith, Joe<br><u>12/10/2021 - Acromioclaviculi</u><br>Athletic Trainer: Joe Streckfus<br>Injury Description:<br>Anderson, Gabrielle<br><u>11/10/2021 - Maintenance - N/</u><br>Athletic Trainer: Joe Streckfus<br>Injury Description: Default Injur<br>Ant, Adam<br><u>11/10/2021 - Maintenance - N/</u><br>Athletic Trainer: Joe Streckfus<br>Injury Description: Default Injur                                                                                                    | njuries<br>Current In<br><u>ar (AC) Sprain F</u><br>( <u>A - N/A</u><br>y<br>( <u>A - N/A</u>                                                                     | juries<br>Partial or Complete - Left - :             | Organization: Select -<br>Team:                                                                                                    | Today                                                                                                    | Time of Day Or. Now Or. Now Now Now Now Now Now Now Now Now Now                                                                                                    |
| Athlete     Davis, Crash       Or start typing part of the athlete's name       Start typing part of name       Select       Show All Injuries for Athlete       Injury List - Current       10/29/2021 - Anterior Cruciate Ligament (ACL) TearPartial Or Comp<br>Athletic Trainer: Joe Streckfus<br>Injury Description:       04/13/2021 - Anterior Cruciate Ligament (ACL) TearPartial Or Comp<br>Athletic Trainer: Joe Streckfus<br>Injury Description:       11/16/2020 - Maintenance - N/A - N/A<br>Athletic Trainer: Joe Streckfus<br>Injury Description: Default Injury       07/28/2020 - Maintenance - N/A - N/A<br>Athletic Trainer: Joe Streckfus<br>Injury Description: Default Injury                                                                                                    | By Athlete All Current In<br>100 Most Recent (<br>Smith, Joe<br>12/10/2021 - Acromioclavicult<br>Athletic Trainer: Joe Streckfus<br>Injury Description:<br>Anderson, Gabrielle<br>11/10/2021 - Maintenance - N/<br>Athletic Trainer: Joe Streckfus<br>Injury Description: Default Injur<br>Ant, Adam<br>11/10/2021 - Maintenance - N/<br>Athletic Trainer: Joe Streckfus<br>Injury Description: Default Injur                                                                                                    | njuries<br>Current In<br><u>ar (AC) Sprain F</u><br><u>/A - N/A</u><br>y                                                                                          | juries<br>Partial or Complete - Left - :             | Organization: Select -<br>Team:<br>Athlete:<br>Injury Date<br>Report Date 12/29/2<br>Body Part Bype<br>Injury Type<br>MOI<br>Beverity                                                                                                    | Today Today                                                                                                    | Image: Second Ending?                                                                                                    |
| Athlete     Davis, Crash       Or start typing part of the athlete's name       Start typing part of name       Select       Show All Injuries for Athlete       Injury List - Current       10/29/2021 - Anterior Cruciate Ligament (ACL) TearPartial Or Compatibility       Athletic Trainer: Joe Streckfus       Injury Description:       11/16/2020 - Maintenance - N/A - N/A       Athletic Trainer: Joe Streckfus       Injury Description:       11/16/2020 - Maintenance - N/A - N/A       Athletic Trainer: Joe Streckfus       Injury Description: Default Injury                                                                                                    | By Athlete All Current In<br>100 Most Recent (<br>Smith, Joe<br>12/10/2021 - Acromioclavicult<br>Athletic Trainer: Joe Streckfus<br>Injury Description:<br>Anderson, Gabrielle<br>11/10/2021 - Maintenance - N/<br>Athletic Trainer: Joe Streckfus<br>Injury Description: Default Injur<br>Ant, Adam<br>11/10/2021 - Maintenance - N/<br>Athletic Trainer: Joe Streckfus<br>Injury Description: Default Injur<br>Bond, James                                                                                                    | njuries<br>Current In<br>ar (AC) Sprain F<br>(A - N/A<br>y<br>(A - N/A<br>y                                                                                       | juries<br>?artial or Complete - Left - :             | Organization:Solect -<br>Team:                                                                                                    | Today Today                                                                                                    | Time of Day Or. Now Time of Day Or. Now Now Now Now Now Now Now Now Now Now                                                                                                    |
| Athlete     Davis, Crash       Or start typing part of the athlete's name       Start typing part of name       Select       Show All Injuries for Athlete       Injury List - Current       1029/2021 - Anterior Cruciate Ligament (ACL) TearPartial Or Comp.       Athletic Trainer: Joe Streckfus       Injury Description:       11/15/2020 - Maintenance - N/A - N/A       Athletic Trainer: Joe Streckfus       Injury Description:       11/15/2020 - Maintenance - N/A - N/A       Athletic Trainer: Joe Streckfus       Injury Description:       11/15/2020 - Maintenance - N/A - N/A       Athletic Trainer: Joe Streckfus       Injury Description:       11/15/2020 - Maintenance - N/A - N/A       Athletic Trainer: Joe Streckfus       Injury Description:       1/15/2020 - Maintenance - N/A - N/A       Athletic Trainer: Joe Streckfus       Injury Description: Default Injury       4 injuries listed.                                                                                                    | By Athlete All Current In<br>100 Most Recent (<br>Smith, Joe<br><u>12/10/2021 - Acromioclaviculi</u><br>Athletic Trainer: Joe Streckfus<br>Injury Description: Default Injur<br>Ant, Adam<br><u>11/10/2021 - Maintenance - N/</u><br>Athletic Trainer: Joe Streckfus<br>Injury Description: Default Injur<br>Ant, Adam<br><u>11/10/2021 - Maintenance - N/</u><br>Athletic Trainer: Joe Streckfus<br>Injury Description: Default Injur<br>Bond, James<br><u>11/10/2021 - Maintenance - N/</u><br>Athletic Trainer: Joe Streckfus                                                                                                    | njuries<br>Current In<br>ar (AC) Sprain F<br>( <u>A - N/A</u><br>y<br>( <u>A - N/A</u><br>y<br>( <u>A - N/A</u>                                                   | juries<br>Partial or Complete - Left - :             | Organization:                                                                                                    | Today Today Today Today te Record                                                                                                    | Time of Day Or. Now Or. Now Or. Now Or. Now Now Now Now Now Now Now Now Now Now                                                                                                    |
| Athiete     Davis, Crash       Or start typing part of the athiete's name       Start typing part of name       Select       Show All Injuries for Athlete       Injury List - Current       10/29/2021 - Anterior Cruciate Ligament (ACL) TearPartial Or Comp<br>Athletic Trainer: Joe Streckfus<br>Injury Description:       04/13/2021 - Anterior Cruciate Ligament (ACL) TearPartial Or Comp<br>Athletic Trainer: Joe Streckfus<br>Injury Description:       11/15/2020 - Maintenance - N/A - N/A<br>Athletic Trainer: Joe Streckfus<br>Injury Description:       11/15/2020 - Maintenance - N/A - N/A<br>Athletic Trainer: Joe Streckfus<br>Injury Description: Default Injury       9/28/2020 - Maintenance - N/A - N/A<br>Athletic Trainer: Joe Streckfus<br>Injury Description: Default Injury       1/19/28/2020 - Maintenance - N/A - N/A<br>Athletic Trainer: Joe Streckfus<br>Injury Description: Default Injury       1/28/2020 - Maintenance - N/A - N/A<br>Athlete Trainer: Joe Streckfus<br>Injury Description: Default Injury                                                                                                    | By Athlete All Current In<br>100 Most Recent (<br>Smith, Joe<br>12/10/2021 - Acromioclavicula<br>Athletic Trainer: Joe Streckfus<br>Injury Description: Default Injury<br>Antletic Trainer: Joe Streckfus<br>Injury Description: Default Injury<br>Ant, Adam<br>11/10/2021 - Maintenance - N/<br>Athletic Trainer: Joe Streckfus<br>Injury Description: Default Injury<br>Bond, James<br>11/10/2021 - Maintenance - N/<br>Athletic Trainer: Joe Streckfus                                                                                                    | njuries<br>Current In<br>ar (AC) Sprain F<br>( <u>A - N/A</u><br>y<br>( <u>A - N/A</u><br>y<br>( <u>A - N/A</u>                                                   | juries<br>Partial or Complete - Left - :             | Organization:                                                                                                    | Today Today                                                                                                    | Time of Day Or. Now Or. Now Or. Now Now Now Now Now Now Now Now Now Now                                                                                                    |
| Athlete       Davis, Crash         Or start typing part of the athlete's name         Start typing part of name         Select         Show All Injuries for Athlete         Injury List - Current         10/29/2021 - Anterior Cruciate Ligament (ACL) TearPartial Or Comp<br>Athletic Trainer: Joe Streckfus         Injury Description:         94/13/2021 - Anterior Cruciate Ligament (ACL) TearPartial Or Comp<br>Athletic Trainer: Joe Streckfus         Injury Description:         11/16/2020 - Maintenance - N/A - N/A         Athletic Trainer: Joe Streckfus         Injury Description:         97/28/2020 - Maintenance - N/A - N/A         Athletic Trainer: Joe Streckfus         Injury Description: Default Injury         97/28/2020 - Maintenance - N/A - N/A         Athletic Trainer: Joe Streckfus         Injury Description: Default Injury         4 injuries listed.         Viewing Injuries give you two of                                                                                                    | By Athlete All Current In<br>100 Most Recent (<br>Smith, Joe<br><u>12/10/2021 - Acromioclavicult</u><br>Athletic Trainer: Joe Streckfus<br>Injury Description:<br>Anderson, Gabrielle<br><u>11/10/2021 - Maintenance - N/</u><br>Athletic Trainer: Joe Streckfus<br>Injury Description: Default Injur<br>Ant, Adam<br><u>11/10/2021 - Maintenance - N/</u><br>Athletic Trainer: Joe Streckfus<br>Injury Description: Default Injur<br>Bond, James<br><u>11/10/2021 - Maintenance - N/</u><br>Athletic Trainer: Joe Streckfus                                                                                                    | njuries<br>Current In<br>ar (AC) Sprain F<br>(A - N/A<br>y<br>(A - N/A<br>y<br>(A - N/A<br>by the                                                                 | juries<br>Partial or Complete - Left - :             | Organization: Select -<br>Team:<br>Athlete:<br>Injury Date<br>Report Date 12/23/2<br>Body Part Bype<br>Injury Type<br>MOI Bevently<br>Bevently Priva<br>Injury Decoription                                                                                                    | Today Today                                                                                                    | Time of Day Or. Now Or. Now Or. Now Now Now Now Now Now Now Now Now Now                                                                                                    |
| Athiete       Davis, Crash         Or start typing part of the athiete's name         Start typing part of name         Select         Show All Injuries for Athiete         Injury List - Current         10/29/2021 - Anterior Cruciate Ligament (ACL) TearPartial Or Comp<br>Athietic Trainer: Joe Streckfus         Injury Description:         0/13/2021 - Anterior Cruciate Ligament (ACL) TearPartial Or Comp<br>Athietic Trainer: Joe Streckfus         Injury Description:         1/16/2020 - Maintenance - N/A - N/A         Athietic Trainer: Joe Streckfus         Injury Description:         1/16/2020 - Maintenance - N/A - N/A         Athietic Trainer: Joe Streckfus         Injury Description:         1/16/2020 - Maintenance - N/A - N/A         Athietic Trainer: Joe Streckfus         Injury Description: Default Injury         0/728/2020 - Maintenance - N/A - N/A         Athietic Trainer: Joe Streckfus         Injury Description: Default Injury         4 injuries listed.         Viewing Injuries give yout two of specific athlete, or viewing by                                                                                                    | By Athlete         All Current In           100 Most Recent (           Smith, Joe           12/10/2021 - Acromicclavicult           Athletic Trainer: Joe Streckfus           Injury Description:           Anderson, Gabrielle           11/10/2021 - Maintenance - N/           Athletic Trainer: Joe Streckfus           Injury Description:: Default Injur           Ant, Adam           11/10/2021 - Maintenance - N/           Athletic Trainer: Joe Streckfus           Injury Description:: Default Injur           Bond, James           11/10/2021 - Maintenance - N/           Athletic Trainer. Joe Streckfus           Doptions, to view           Y the all current.                                                       | njuries<br>Current In<br>ar (AC) Sprain F<br>(A - N/A<br>y<br>(A - N/A<br>y<br>(A - N/A<br>y<br>(A - N/A<br>y<br>(A - N/A                                         | juries<br>Partial or Complete - Left - :             | Organization: Solect -<br>Team:<br>Athlete:<br>Injury Date<br>Report Date 12/20/2<br>Body Part Bype<br>Injury Type<br>MOI<br>Beverity<br>Beverity<br>Burgery Required? Burg<br>Prive<br>Injury Decoription                                                                                                    | Today                                                                                                    | Time of Day Or Now Or Now Or Now Now Now Now Now Now Now Now Now Now                                                                                                    |
| Athiete     Davis, Crash       Or start typing part of the athiete's name       Start typing part of name       Select       Show All Injuries for Athiete       Injury List - Current       1029/2021 - Anterior Cruciate Ligament (ACL) TearPartial Or Comp.       Athietic Trainer: Joe Streckfus       Injury Description:       11/15/2020 - Maintenance - N/A - N/A       Athietic Trainer: Joe Streckfus       Injury Description:       11/15/2020 - Maintenance - N/A - N/A       Athietic Trainer: Joe Streckfus       Injury Description:       11/15/2020 - Maintenance - N/A - N/A       Athietic Trainer: Joe Streckfus       Injury Description:       Description:       Description:       Digram       Viewing Injuries give you two of specific athiete, or viewing by will show you the injuries y                                                                                                    | By Athlete All Current In<br>100 Most Recent (<br>Smith, Joe<br><u>12/10/2021 - Acromioclavicula</u><br>Athletic Trainer: Joe Streckfus<br>Injury Description:<br>Anderson, Gabrielle<br><u>11/10/2021 - Maintenance - N/</u><br>Athletic Trainer: Joe Streckfus<br>Injury Description: Default Injur<br>Ant, Adam<br><u>11/10/2021 - Maintenance - N/</u><br>Athletic Trainer: Joe Streckfus<br>Injury Description: Default Injur<br>Bond, James<br><u>11/10/2021 - Maintenance - N/</u><br>Athletic Trainer: Joe Streckfus<br>Injury Description: Default Injur<br>Bond, James<br><u>11/10/2021 - Maintenance - N/</u><br>Athletic Trainer: Joe Streckfus<br>poptions, to view<br>y the all current.                                    | njuries<br>Current In<br>ar (AC) Sprain F<br>(A - N/A<br>y<br>(A - N/A<br>y<br>(A - N/A<br>y<br>(A - N/A<br>y<br>the s, for                                       | juries<br>Partial or Complete - Left - :             | Organization:Select-<br>Team:<br>Athlete:<br>Injury Date<br>Report Date 12/23/2<br>Body Part Bype<br>Injury Type<br>MOI<br>Beverity<br>Beverity<br>Beverity<br>Beverity<br>Bererity<br>Bererit | Today                                                                                                    | Ime of Day   Or   Now   Time of Day   Or   Now                                                                                                    |
| Athiete       Davis, Crash         Or start typing part of the athiete's name         Start typing part of name         Select         Show All Injuries for Athiete         Injury List - Current         1029/2021 - Anterior Cruciate Ligament (ACL) TearPartial Or Comp<br>Athietic Trainer: Joe Streckfus         Injury Description:         04/13/2021 - Anterior Cruciate Ligament (ACL) TearPartial Or Comp<br>Athietic Trainer: Joe Streckfus         Injury Description:         11/15/2020 - Maintenance - N/A - N/A         Athietic Trainer: Joe Streckfus         Injury Description:         11/15/2020 - Maintenance - N/A - N/A         Athietic Trainer: Joe Streckfus         Injury Description: Default Injury         9/728/2020 - Maintenance - N/A - N/A         Athietic Trainer: Joe Streckfus         Injury Description: Default Injury         4 injuries listed.         Viewing Injuries give you two of<br>specific athlete, or viewing by<br>will show you the injuries y<br>athletes you have permission t                                                                                                    | By Athlete All Current In<br>100 Most Recent (<br>Smith, Joe<br><u>12/10/2021 - Acromicolavicula</u><br>Athletic Trainer: Joe Streckfus<br>Injury Description: Default Injur<br>Anderson, Gabrielle<br><u>11/10/2021 - Maintenance - N/</u><br>Athletic Trainer: Joe Streckfus<br>Injury Description: Default Injur<br>Ant, Adam<br><u>11/10/2021 - Maintenance - N/</u><br>Athletic Trainer: Joe Streckfus<br>Injury Description: Default Injur<br>Bond, James<br><u>11/10/2021 - Maintenance - N/</u><br>Athletic Trainer: Joe Streckfus<br>Injury Description: Default Injur<br>Bond, James<br><u>11/10/2021 - Maintenance - N/</u><br>Athletic Trainer: Joe Streckfus<br>Doptions, to view<br>or the all current.<br>You have injurie | njuries<br>Current In<br>ar (AC) Sprain F<br>(A - N/A<br>y<br>(A - N/A<br>y<br>(A - N/A<br>y<br>(A - N/A<br>y<br>(A - N/A<br>y<br>(A - N/A<br>y<br>(A - N/A<br>y) | juries<br>Partial or Complete - Left - :             | Organization:Solect<br>Team:<br>Athlete:<br>Injury Date<br>Report Date (2/22/2<br>Body Part                                                                                                    | Today Today Today Today te Record                                                                                                    | Time of Day  Time of Day  Time of Day  Time of Day  Time of Day  Time of Day  Cr.  Now  Now  Now  ANA Ngned  ANA Ngned  ANA Ngned  Now  ANA Ngned  ANA Ngned ANA Ngned ANA Ngned ANA |
| Athiete       Davis, Crash         Or start typing part of the athiete's name         Start typing part of name         Select         Show All Injuries for Athiete         Injury List - Current         10/29/2021 - Anterior Cruciate Ligament (ACL) TearPartial Or Comp<br>Athietic Trainer: Joe Streckfus         Injury Description:         9/13/2021 - Anterior Cruciate Ligament (ACL) TearPartial Or Comp<br>Athietic Trainer: Joe Streckfus         Injury Description:         11/15/2020 - Maintenance - N/A - N/A         Athietic Trainer: Joe Streckfus         Injury Description:         11/15/2020 - Maintenance - N/A - N/A         Athietic Trainer: Joe Streckfus         Injury Description:         11/15/2020 - Maintenance - N/A - N/A         Athietic Trainer: Joe Streckfus         Injury Description: Default Injury         9/728/2020 - Maintenance - N/A - N/A         Athietic Trainer: Joe Streckfus         Injury Description: Default Injury         4 injuries listed.         Viewing Injuries give you two of specific athlete, or viewing by will show you the injuries y athletes you have permission to the specific start athlete stress of the stress of the stress of the stress of the stress of the stress of the stress of the stress of the stress of the stress of the stress of the stress of the stress of the stress of the stress of the stress of the stresstrestress of the stresstrestress of the stress                                                                                                    | By Athlete All Current In<br>100 Most Recent (<br>Smith, Joe<br>12/10/2021 - Acromioclavicula<br>Athletic Trainer: Joe Streckfus<br>Injury Description:<br>Anderson, Gabrielle<br>11/10/2021 - Maintenance - N/<br>Athletic Trainer: Joe Streckfus<br>Injury Description: Default Injur<br>Ant, Adam<br>11/10/2021 - Maintenance - N/<br>Athletic Trainer: Joe Streckfus<br>Injury Description: Default Injur<br>Bond, James<br>11/10/2021 - Maintenance - N/<br>Athletic Trainer: Joe Streckfus<br>Injury Description: Default Injur<br>Bond, James<br>11/10/2021 - Maintenance - N/<br>Athletic Trainer: Joe Streckfus<br>Coptions, to view<br>the all current.<br>You have injurie                                                     | njuries<br>Current In<br>ar (AC) Sprain F<br>(A - N/A<br>y<br>(A - N/A<br>y<br>(A - N/A<br>y<br>(A - N/A<br>y<br>(A - N/A<br>y<br>(A - N/A<br>y<br>(A - N/A<br>y  | juries<br>Partial or Complete - Left - :             | Organization:                                                                                                    | ar Today<br>Today<br>ar Today<br>ar Today<br>ar Today<br>ar Today<br>ar Today<br>ar Today<br>ar Today<br>ar Today<br>ar Today<br>ar Today<br>ar Today<br>ar Today<br>ar Today<br>ar Today<br>ar Today<br>ar Today<br>ar Today<br>ar Today<br>ar Today<br>ar Today<br>ar Today<br>ar Today | Time of Day Or Now Or Now Or Now Now Now Now Now Now Now Now Now Now                                                                                                    |

#### **Concussion Menu:**

The Concussion Evaluation component of the Staff Phone allows you the ability to do your defined: Quick, Full, or Custom concussion evaluation. Those are set in the ATS Desktop, see the <u>Concussion Evaluation</u> doc or <u>Site Info</u> doc for more information on setup process.

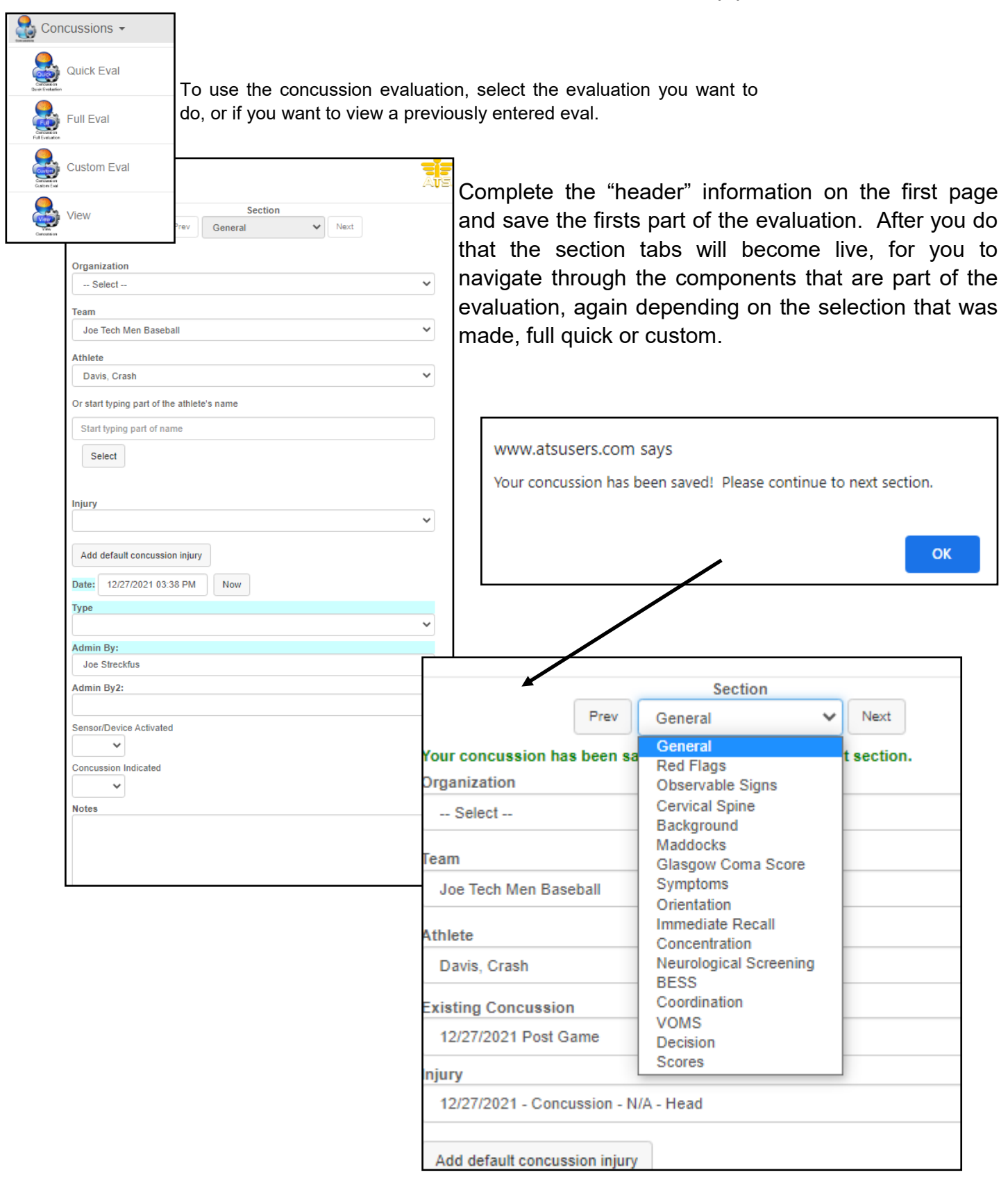

The Scheduling Menu allows you to add a new appointment, view the schedule you have already set, or view or add an action item.

| Scheduling + |                                                                                                    | Enter/Edit                                                                                                    | Appointment                                                                                                    |   |
|--------------|----------------------------------------------------------------------------------------------------|----------------------------------------------------------------------------------------------------|----------------------------------------------------------------------------------------------------|---|
| Add Appt     |                                                                                                    | Staff:<br>New or Existing?:                                                                                                    | Joe Streckfus  New C Existing                                                                                                    | ~ |
| Appointed    |                                                                                                    | Choose a day                                                                                                    |                                                                                                    |   |
| View Appt    |                                                                                                    | Nov         Decent           Sun         Mon         Tue           28         29         30           5         6         Z           12         12         14 | Imber 2021         Jan           Wed Thu Fri         Sat           1         2         3           8         9         10           15         16         17             |   |
| Action Items |                                                                                                    | 12         13         14           19         20         21           26         27         28           2         3         4                                 | 10         10         17         10           22         23         24         25           29         30         31         1           5         6         7         8 |   |
|              | View Appointments                                                                                             | Specify Time Interva                                                                                                    | d                                                                                                    |   |
|              |                                                                                                    | Start Time:                                                                                                    | ✓ : ✓ AM ✓                                                                                                    |   |
|              | Staff: Joe Streckfus                                                                                          | End Time:                                                                                                    | • : • AM •                                                                                                    |   |
|              | 12/27/2021 - 1/1/2022                                                                                         | Purpose:                                                                                                    |                                                                                                    | * |
|              | < > Today                                                                                                    | Equipment:                                                                                                    |                                                                                                    | ~ |
|              | Date: 12/27/2021                                                                                              | Location:                                                                                                    |                                                                                                    | * |
|              | 9:00 AM - 9:30 AM - 0 Athletes - Treatment - Clinic                                                           | Organization:                                                                                                    | Select                                                                                                    | • |
|              | 9:30 AM - 10:00 AM - 0 Athletes - Treatment - Clinic<br>10:00 AM - 10:30 AM - 0 Athletes - Treatment - Clinic | Team:                                                                                                    |                                                                                                    | ~ |
|              | 10:30 AM - 11:00 AM - 0 Athletes - Treatment - Clinic                                                         | Athlete:                                                                                                    |                                                                                                    | * |
|              | 11:00 AM - 11:30 AM - 0 Athletes - Treatment - Clinic                                                         | Max Athletes:                                                                                                    | #                                                                                                    |   |
|              | 11:30 AM - 12:00 PM - 0 Athletes - Treatment - Clinic                                                         | Add Athlete                                                                                                    | Notify Athlete(s)                                                                                                    |   |
|              | 12:00 PM - 12:30 PM - 0 Athletes - Treatment - Clinic                                                         | Injury:                                                                                                    |                                                                                                    | * |
|              | 12:30 PM - 1:00 PM - 0 Athletes - Treatment - Clinic                                                          |                                                                                                    |                                                                                                    |   |
| ↓ L          | 1:00 PM - 1:30 PM - 0 Athletes - Treatment - Clinic                                                           |                                                                                                    |                                                                                                    |   |
| •            |                                                                                                    |                                                                                                    |                                                                                                    |   |

|                                                                                                    | Action Items List                                                                | C |
|----------------------------------------------------------------------------------------------------|----------------------------------------------------------------------------------|---|
| Action Items:<br>1. 12/28/2021 12:00 AM - Davis, Crash<br>Priority: High<br>Notes: Add a sling back to the kit to replace the one given to Crash<br><u>Edit Item</u> <u>Delete Item</u><br>Add a new action item |                                                                                  |   |
| Versi<br>Keffer                                                                                                    | Call 1-889-328-2577<br>on 1.0.0.0, Copyright © 2021<br>Development Services, LLC |   |

Action Items serve basically as a sticky note/reminder in the system of something you need to do, or need a reminder electronically for.

### **Referral Menu:**

From the referral menu, you are able to add a new referral for an athlete, or view previously entered referral information.

| 📓 Referrals 🗸                                                                  | Enter Referral                         | N. |
|--------------------------------------------------------------------------------|----------------------------------------|----|
|                                                                                | Ornanization:                          |    |
| Add Def                                                                        | - Select V                             |    |
|                                                                                | Taam                                   |    |
| Add Referral                                                                   | ×                                      |    |
|                                                                                | Ath Inter                              |    |
| View Ref                                                                       | Caller.                                |    |
|                                                                                |                                        |    |
|                                                                                | To:                                    |    |
|                                                                                | ×                                      |    |
|                                                                                | Augustica.                             |    |
|                                                                                | Attention                              |    |
|                                                                                | - F 3886-F13961                        |    |
|                                                                                | Ву                                     |    |
|                                                                                | Referral Date: 12/28/2021 02:44 PM Now |    |
| Wiew Referrals                                                                 | Service                                |    |
| -                                                                              | Service.                               |    |
| ,                                                                              |                                        |    |
|                                                                                | Injury:                                |    |
| Snow All Athletes (ignore leams)                                               | ✓                                      |    |
| Organization                                                                   |                                        |    |
|                                                                                | Private Record                         |    |
| Select                                                                         |                                        |    |
| Team                                                                           | Note Type:                             |    |
| les Tech Mes Deschell                                                          |                                        |    |
| Joe Tech Men Baseball                                                          | +lag KP                                |    |
| Athlata                                                                        |                                        |    |
|                                                                                | Referral Letter:                       |    |
| Davis, Crash                                                                   | Referral Letter                        |    |
| Or start typing part of the athlete's name                                     |                                        |    |
| Start typing part of name                                                      |                                        |    |
|                                                                                |                                        |    |
| Select                                                                         |                                        |    |
|                                                                                |                                        |    |
|                                                                                | Additional Notes:                      |    |
| Referral List                                                                  | Notes                                  |    |
|                                                                                |                                        |    |
| 10/29/2021                                                                     |                                        |    |
| Provider: Orthopedic Clinic                                                    |                                        |    |
| Injury: Concussion - N/A - Head                                                |                                        |    |
| Service: Evaluation                                                            |                                        |    |
|                                                                                |                                        |    |
| 10/29/2021<br>Describes Others die Officie                                     |                                        |    |
| Inium: Anterior Cruciate Linament (ACL) TearPartial Or Complete - Right - Koop |                                        |    |
| Service: Magnetic Resonance Imaging (MRI)                                      |                                        |    |
| contract magnetic recommendanting (mitt)                                       |                                        |    |
| 08/16/2021                                                                     |                                        |    |
| Provider: Orthopedic Clinic                                                    |                                        |    |
| Injury: Chest Contusion - Left - Chest/Ribs                                    |                                        |    |
| Service: Evaluation                                                            |                                        |    |
|                                                                                |                                        |    |

#### **Medical Services (Med Services):**

Medical Services Menu allows you to add a new service or view the previously entered med services.

| Med Services -                                                                                                | AVE              |                            | Enter Medical Service |            | <b>(</b> |
|----------------------------------------------------------------------------------------------------|------------------|----------------------------|-----------------------|------------|----------|
| Add Med Services                                                                                              | Select Athlete   | a                          |                       |            |          |
| Add Wed Services                                                                                              | Organization:    | Joe Tech                   | ~                     |            |          |
|                                                                                                    | Team:            | Men Baseball               | ~                     |            |          |
| View Med Services                                                                                             | Athlete          | Davis, Crash               | ~                     |            |          |
| When Barvhone                                                                                                 | Or start typing  | part of the athlete's name |                       |            |          |
|                                                                                                    | Start typing p   | part of name               |                       |            |          |
|                                                                                                    | Select           |                            |                       |            |          |
|                                                                                                    | - Injury or "Oth | er" Reason                 |                       |            |          |
|                                                                                                    | laina.           |                            |                       |            |          |
|                                                                                                    | njury.           |                            |                       |            |          |
|                                                                                                    | Body Part        | ~                          | Side:                 | ~          |          |
|                                                                                                    | Other Reason:    |                            | ~                     |            |          |
|                                                                                                    | Service          |                            |                       |            |          |
| 1                                                                                                    | Service Date:    | 12/28/2021 03:13 PM Now    | Type:                 | ~          |          |
|                                                                                                    | Provider:        |                            | ~                     |            |          |
| 1                                                                                                    |                  | Private Record             |                       |            |          |
| 1                                                                                                    |                  |                            |                       |            |          |
|                                                                                                    | Notes            |                            |                       |            |          |
|                                                                                                    | Notes            |                            |                       |            |          |
| View Services                                                                                                 | Ave              |                            |                       |            |          |
| Show All Athletes (in one Teams)                                                                              |                  |                            |                       |            |          |
| Organization                                                                                                  |                  |                            |                       |            |          |
| - Select                                                                                                    | ~                |                            |                       |            | 11       |
| Team                                                                                                    |                  |                            | Performed By:         |            |          |
| Joe Tech Men Base all                                                                                         | ~                | ~                          | l enomed by.          | Cost: Cost |          |
| Athlete Davis, Crash                                                                                          | ~                |                            |                       |            |          |
| Or start typing part of the athlete's name                                                                    |                  |                            |                       |            |          |
| Start typing part of name                                                                                     |                  |                            |                       |            |          |
| Select                                                                                                    |                  |                            |                       |            |          |
| Services List                                                                                                 |                  |                            |                       |            |          |
|                                                                                                    |                  |                            |                       |            |          |
| 11/3/2021 12:00 AM Edit                                                                                       |                  |                            |                       |            |          |
| Provider: Unropedio Clinic<br>Injury: Anterior Cruciate Ligament (ACL) TearPartial Or Complete - Right - Knee |                  |                            |                       |            |          |
| Service 1: Evaluation<br>Performed By: Dr. Stu                                                                |                  |                            |                       |            |          |
| GUSL 220.00                                                                                                   |                  |                            |                       |            |          |
| 11/1/2021 12:00 AM Edit<br>Provider: Orthopedic Clinic                                                        |                  |                            |                       |            |          |
| Injury: Anterior Cruciate Ligament (ACL) TearPartial Or Complete - Right - Knee<br>Service 1: CT Scan         |                  |                            |                       |            |          |
| Performed By: Dr. Stu<br>Cost: \$1,200.00                                                                     |                  |                            |                       |            |          |
| 10/29/2021 9-18 AM Edit                                                                                       |                  |                            |                       |            |          |
| Provider: Orthopedic Clinic                                                                                   |                  |                            |                       |            |          |
| Injury: Anterior Cruciate Ligament (ACL) TearPartial Or Complete - Right - Knee<br>Service 1: Evaluation      |                  |                            |                       |            |          |
| Performed By: Dr. Stu<br>Cost: \$250.00                                                                       |                  |                            |                       |            |          |
| Service 2: X-Ray                                                                                              |                  |                            |                       |            |          |
| Performed By: Dr. Stu<br>Cost: \$200.00                                                                       |                  |                            |                       |            |          |
| Service 3: Magnetic Resonance Imaging (MRI)                                                                   |                  |                            |                       |            |          |
| Performed By: Dr. Stu<br>Cost: \$1,500.00                                                                     |                  |                            |                       |            |          |
|                                                                                                    |                  |                            |                       |            |          |

#### Add Strength Menu:

The Add Strength Menu, allows you the ability to add a new strength training session for an athlete.

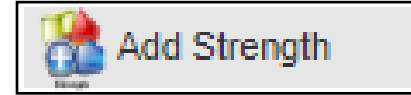

| Strength & Conditioning                    | ATE |
|--------------------------------------------|-----|
| Show All Athletes (ignore Teams)           |     |
| Organization:                              |     |
| Select                                     | ~   |
| Team:                                      |     |
|                                            | ~   |
| Athlete:                                   |     |
|                                            | ~   |
| Or start typing part of the athlete's name |     |
| Start typing part of name                  |     |
| Select                                     |     |
| Injury                                     |     |
|                                            | ~   |
| Reason                                     |     |
|                                            | ~   |
| Date                                       |     |
| 12/28/2021 03:52 PM Now                    |     |
| Exercise/Activity                          | ~   |
| Max Weight:                                |     |
| % Breakout (ex. 85,100,90,etc):            |     |
| Create Set                                 |     |
| Protocol                                   |     |
|                                            |     |
| Sets: Reps: Weight:                        |     |
| Comment:                                   |     |
|                                            |     |
| Add New Exercise Detail                    |     |
| No Exercises Added                         |     |
| NU CXEIGISES ADDED                         | ]   |
| General Instructions                       |     |
|                                            |     |
|                                            |     |
|                                            |     |
|                                            | 11  |

## HAL Menu:

The HAL menu allows you the ability to add new HAL entries for a specific athlete, or a team. This allows you the ease of entry or, allowing a coach to enter Hydration logs for their team

|                                    |                                    |          |                    |                           | <u> </u> |
|------------------------------------|------------------------------------|----------|--------------------|---------------------------|----------|
| 🕘 Hydrat                           | ion Alert Log 🗕                    |          | Organization:      | Select 🗸                  |          |
| tut.                               |                                    |          | Team:              | Joe Tech Men Baseball     |          |
| 💧 💧                                | d HAL for Athlete                  |          | Athlete:           | Davis, Crash 🗸            |          |
| 1811                               |                                    |          | Or start typing pa | art of the athlete's name |          |
|                                    |                                    |          | Start typing pa    | art of name               |          |
| bA ( 🔕                             | d HAL for Team                     |          | Select             |                           |          |
| sist.<br>In Tages                  |                                    |          | Date:              | 12/28/2021 Now            |          |
|                                    |                                    |          | Туре:              | Type 🗸                    |          |
|                                    |                                    |          | Temperature:       | temperature               |          |
| Hudration Als                      | atla                               |          | Humidity:          | ##                        |          |
|                                    | an Log                             |          | None 👔             |                           |          |
|                                    |                                    |          | Heat Index:        | heat index                |          |
| Save Sear                          | rch                                |          | WBGT:              | WEGT                      |          |
| Date:                              |                                    |          |                    |                           |          |
| 12/28/2021                         | Now                                |          | — Weight ———       |                           |          |
| Туре:                              | Practice 1                         | *        | Prev Entry: 2      | 15.00                     |          |
| Temperature:                       | temperature                        |          | 3-Day: 7           | 1.87 - 04/05/2021         |          |
| Humidity:                          | ##                                 |          | Before: #          | <i>88.94</i>              |          |
| None 🖪                             |                                    |          | After: #           | ##.##                     |          |
| Heat Index:                        | heat index                         |          | Change:            |                           |          |
|                                    |                                    |          | Change %:          |                           |          |
| WBG1:                              | WBGT                               |          | After 2: #         | ##.##                     |          |
| Team:                              | Joe Tech Men Baseball              | ~        | Change 2:          |                           |          |
| Load Roster                        | Level 1: 2.5% Level 2: 3.2%        |          | Chg % 2:           |                           |          |
|                                    |                                    |          |                    |                           |          |
| + / - Saved Athlete                | e Weights - Alerts                 |          |                    |                           |          |
| + / - Saved Athlete                | e Weights - No Alerts              |          |                    |                           |          |
|                                    |                                    |          |                    |                           |          |
| + / - Unsaved Athl<br>Brown, Barry | lete Weights                       |          |                    |                           |          |
| Wt Before                          | Wt After                           | Wt Aft 2 |                    |                           |          |
| Clark, Billy                       |                                    |          |                    |                           |          |
| Wt Before                          | WiAfter                            | WLAR 2   |                    |                           |          |
| Davis, Crash / Prev Entry: 2       | 215.00 / 3-Day: 71.67 - 04/05/2021 | WLAR 2   |                    |                           |          |
| LaLoosh, Nuke                      |                                    |          |                    |                           |          |
| Wt Before                          | WLAfter                            | Wt Aft 2 |                    |                           |          |
| Palledorous, Michael               |                                    |          |                    |                           |          |
| Wt Before                          | WL After                           | Wt Aft 2 |                    |                           |          |

#### **COVID-19 Screening Menu:**

The COVID-19 meu allows you the ability to access many different functions, of the COVID options. This menu really allows you complete access.

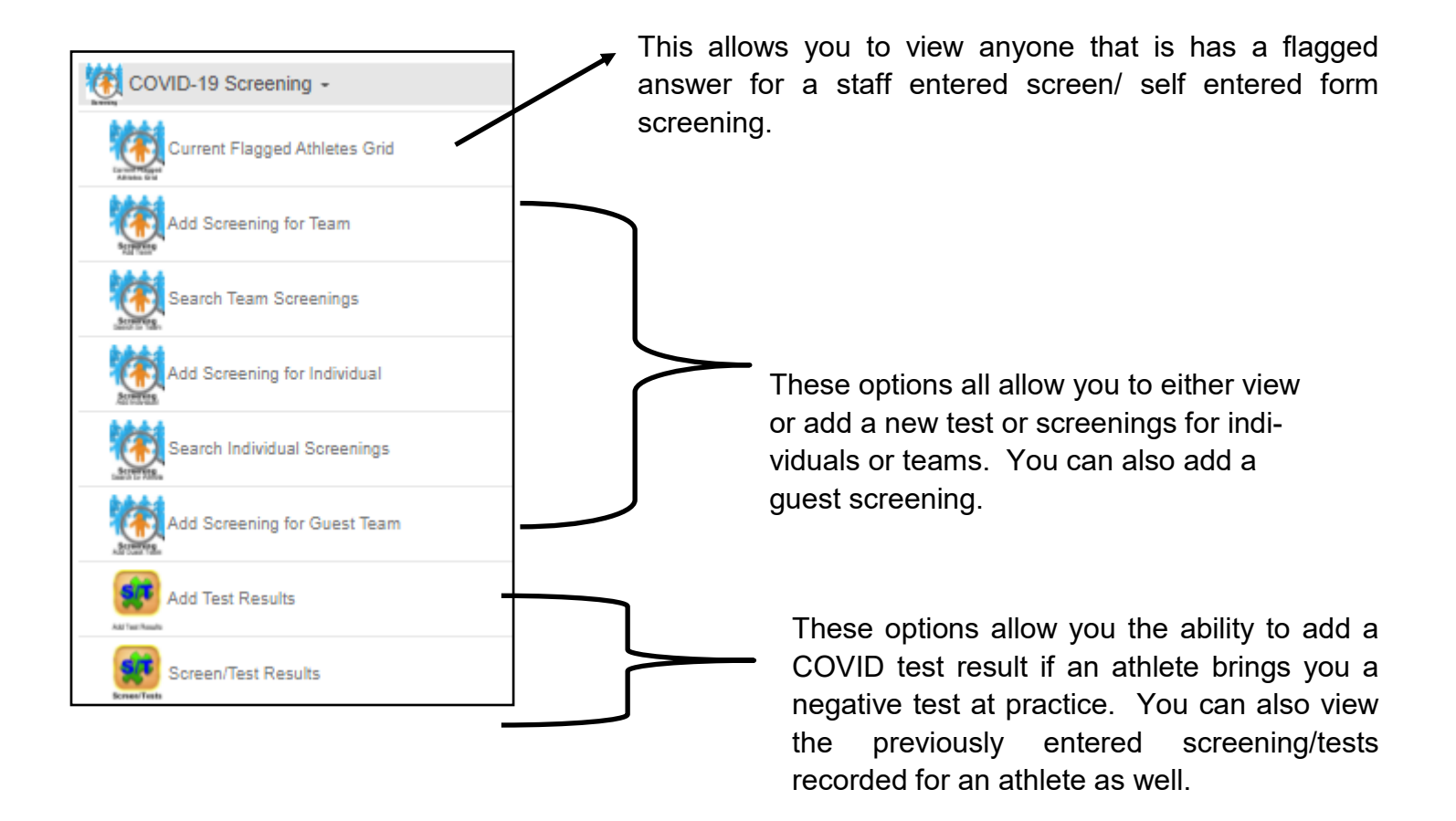

# General Menu:

| 📳 General -        |                                                                                                    |
|--------------------|----------------------------------------------------------------------------------------------------|
| Emergency Protocol | Emergency Protocol- allows you the ability to see the Org EAP                                                  |
| Inventory          | Inventory– Allows you to use the quick inventory checkout .                                                    |
| 🔊 eFiles           | <b>eFiles</b> – Allows you to view a the documents for an athlete, or add a new one.                           |
| Send Email         | <b>Send Email</b> – Allows you to email an athlete, staff member or emergency contact from your phone.         |
| Secure Messages    | Secure Messages- Allows you to send an athlete/emergency contact a secure message and read your messages.      |
| Staff Messages     | <b>Staff Message</b> – Allows you to send another Staff member a secure message or view your messages.         |
| Team Roster        | <b>Team Roster–</b> An alternative way to get to the interactive report for the team.                          |
| Kiosk Logins       | <b>Kiosk Logins</b> – Allows you to view the athletes that have logged into your kiosk.                        |
| Equipment          | Equipment– Allows you to check equipment out for your athletes.                                                |
| Med Distribution   | <b>Med Distribution</b> – Allows you to document a medication that is given to an athlete.                     |
| Action Items       | Action Items– Alternative way to get to the action items.                                                      |
|                    | Staff Forms– Allows you to access a staff from to complete for an athlete.                                     |
| MSC Forms          | MSC Forms– Allows you to access the med/staff/coach forms                                                      |
| Provider Info      | <b>Provider Info–</b> Allows you to view your Medical Provider info, list of providers/ physicians or clinics. |
| My Info            | <b>My Info–</b> Allows you to view your information/set your buttons and other user account info.              |
| User Lookup        | <b>User Lookup</b> – Allows you to view another users information.                                             |

# Reports:

The Reports Menu is limited, there are several selections, the menu may look differently than when you view it. Depending on if we have added new reports.

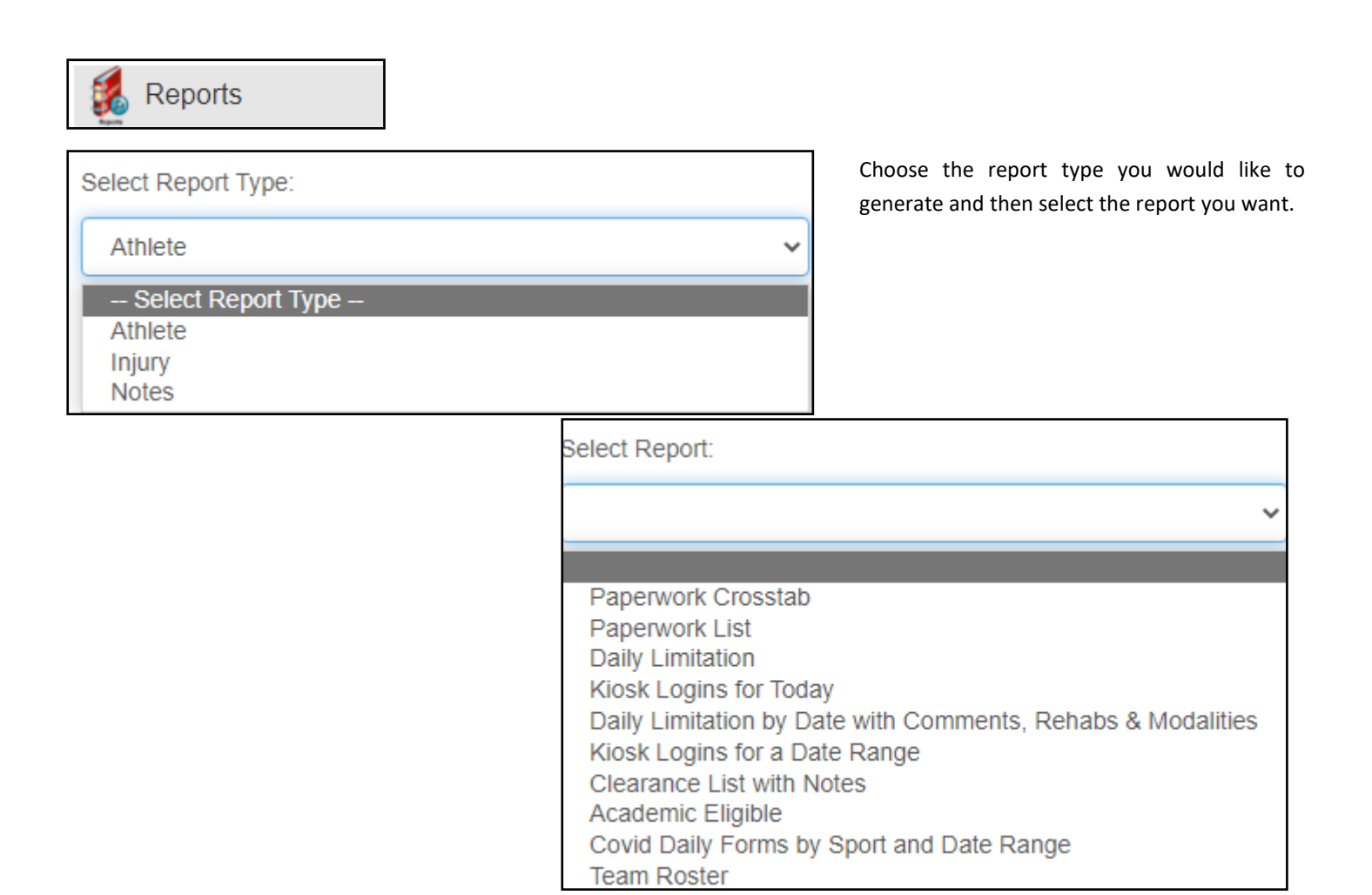